# How to Generate an i21 License Key

- Log in as Security or Admin user.
   On user's menu panel, go to System Manager folder then click License Generator
   Click the New button to open a new License Details screen
- 4. Fill out all necessary information

| New Save Undo Duplic | ate Close |                  |         |    |                              |            |  |   |
|----------------------|-----------|------------------|---------|----|------------------------------|------------|--|---|
| Customer +           |           |                  |         | Q, | License Expiration $\bullet$ | 09/13/2019 |  | Ē |
| Company ID 🔹         |           | Version *        | Current | ~  | Support Expiration +         | 09/13/2019 |  | E |
| Number of Users      | 50        | Number of Admins | :       | 25 | External Access              |            |  |   |
| Гуре +               |           |                  |         | ~  | URL                          |            |  |   |
| Description          |           |                  |         |    |                              |            |  |   |
| Modules              |           |                  |         |    | License Key                  |            |  |   |
| Module               |           |                  |         |    | 🛓 Download File              |            |  |   |
| Mobile Billing       |           |                  |         | -  |                              |            |  |   |
| Buybacks             |           |                  |         |    |                              |            |  |   |
| Vendor Rebates       |           |                  |         |    |                              |            |  |   |
| Multi-Company        |           |                  |         |    |                              |            |  |   |
| Document Manageme    | nt        |                  |         |    |                              |            |  |   |
| Fixed Assets         |           |                  |         | 1  |                              |            |  |   |
| CRM                  |           |                  |         |    |                              |            |  |   |
| Meter Billing        |           |                  |         |    |                              |            |  |   |
| Integration          |           |                  |         |    |                              |            |  |   |
| Energy Trac          |           |                  |         |    |                              |            |  |   |
|                      |           |                  |         |    |                              |            |  |   |
| Patronage            |           |                  |         |    |                              |            |  |   |
| Tax Form             |           |                  |         |    |                              |            |  |   |
| Warehouse            |           |                  |         |    |                              |            |  |   |
| Reporting            |           |                  |         |    |                              |            |  |   |
| Quality              |           |                  |         | -  |                              |            |  |   |

| Field                 | Description                                                                                                    |
|-----------------------|----------------------------------------------------------------------------------------------------|
| Customer              | Customer name                                                                                                    |
| Company ID            | Company name i.e. AG, 01, TE                                                                                                    |
| Number of<br>Users    | Limit for Active users per company. Defaulted to 50                                                                                  |
| Version               | Current - 16.3 and above Grain and Scale are not available instead Ticket Management is 16.2 & below - Grain and Scale are available |
| Description           | License description                                                                                                    |
| License<br>Expiration | Defaulted to 1 year of current date                                                                                                  |
| Support Expirati on   | Defaulted to 1 year of current date                                                                                                  |
| External Access       | Indicates if this site is accessible from the web                                                                                    |
| Туре                  | Indicates whether the License is for Production or Test                                                                              |
| URL                   | Indicates where this license will be installed                                                                                       |

5. Select modules that will have license for the company. To select all modules, click the check box beside the header Module

| License Details                   |                  |                  |         |    |                      |                  |           |        |     | ×       |
|-----------------------------------|------------------|------------------|---------|----|----------------------|------------------|-----------|--------|-----|---------|
| New Save Undo                     | Duplicate Close  |                  |         |    |                      |                  |           |        |     |         |
| Customer 🚽                        | City of Fort Way | ne               |         | Q, | License Expiration * | 09/13/2019       |           |        |     |         |
| Company ID 🚽                      | 01               | Version *        | Current | v  | Support Expiration + | 09/13/2019       |           |        |     |         |
| Number of Users                   | 1,000            | Number of Admins | : 50    | 00 | External Access      | $\checkmark$     |           |        |     |         |
| Туре                              | Production       |                  |         | ~  | URL                  | https://qc.irely | y.com/PRO | D1830/ |     |         |
| Description                       | This is a sample | license          |         |    |                      |                  |           |        |     |         |
| Modules                           |                  |                  |         |    | License Key          |                  |           |        |     |         |
| ✓ Module                          |                  |                  |         |    | 🛓 Download File      |                  |           |        |     |         |
| Buybacks                          |                  |                  |         | ^  |                      |                  |           |        |     |         |
| Vendor Rebates                    |                  |                  |         |    |                      |                  |           |        |     |         |
| Multi-Company                     |                  |                  |         |    |                      |                  |           |        |     |         |
| Document Man                      | agement          |                  |         |    |                      |                  |           |        |     |         |
| Fixed Assets                      |                  |                  |         |    |                      |                  |           |        |     |         |
| CRM                               |                  |                  |         |    |                      |                  |           |        |     |         |
| <ul> <li>Meter Billing</li> </ul> |                  |                  |         |    |                      |                  |           |        |     |         |
| Integration                       |                  |                  |         |    |                      |                  |           |        |     |         |
| <ul> <li>Energy Trac</li> </ul>   |                  |                  |         |    |                      |                  |           |        |     |         |
| ✓ Patronage                       |                  |                  |         |    |                      |                  |           |        |     |         |
| Tax Form                          |                  |                  |         |    |                      |                  |           |        |     |         |
| ✓ Warehouse                       |                  |                  |         |    |                      |                  |           |        |     |         |
| <ul> <li>Reporting</li> </ul>     |                  |                  |         |    |                      |                  |           |        |     |         |
| Quality                           |                  |                  |         |    |                      |                  |           |        |     |         |
| ✓ Transports                      |                  |                  |         | -  |                      |                  |           |        |     |         |
| ? 🔘 🖓 0.76s                       | Edited           |                  |         |    |                      |                  | 1         | of 1   | C C | Refresh |

6. Click the Save button. Upon saving, encrypted key will be generated. Version field will be disabled

|                                                                                                    | 61 A 5 A 14      |                   | 0       |                                                                                                    | 00/40/20040                                                                                                    |                                                                                                    |
|----------------------------------------------------------------------------------------------------|------------------|-------------------|---------|----------------------------------------------------------------------------------------------------|----------------------------------------------------------------------------------------------------|----------------------------------------------------------------------------------------------------|
| Customer +                                                                                                    | City of Fort Way | ne                | Q,      | License Expiration *                                                                                                    | 09/13/2019                                                                                                    |                                                                                                    |
| Company ID 🔹                                                                                                    | 01               | Version + Cu      | rrent v | Support Expiration +                                                                                                    | 09/13/2019                                                                                                    | 1                                                                                                    |
| Number of Users                                                                                                    | 1,000            | Number of Admins: | 500     | External Access                                                                                                    | <ul> <li>Image: A start of the start of the start of</li></ul> |                                                                                                    |
| ype *                                                                                                    | Production       |                   | ~       | URL                                                                                                    | https://qc.irely.com/PRC                                                                                                    | )D1830/                                                                                                    |
| Description                                                                                                    | This is a sample | license           |         |                                                                                                    |                                                                                                    |                                                                                                    |
| Modules                                                                                                    |                  |                   |         | License Key                                                                                                    |                                                                                                    |                                                                                                    |
| ✓ Module                                                                                                    |                  |                   |         | 🛓 Download File                                                                                                    |                                                                                                    |                                                                                                    |
| Vendor Rebates  Vendor Rebates  Vendor Rebates  Vendor Rebates  Vendor Rebates  Vendor Rebates  Vendor Management  Vendor Management  Vendor Mana |                  |                   |         | NRGB/SPL22/WML<br>VIIII ALL ABS-GUNNEX7 TO<br>RDPC/Intellig 20141 CF<br>RNB052(Rel1) 20147 CF<br>RNB052(Rel1) 20147 CF<br>RN | داره، ۲۵ مرکزی ماروری کاروری ک<br>کاروری کاروری کاروری کاروری کاروری کاروری کاروری کاروری کاروری کاروری کاروری کاروری کاروری کاروری کاروری کاروری کاروری کاروری کاروری کاروری کاروری کاروری کاروری کاروری کاروری کاروری کاروری کاروری کاروری کاروری کاروری کاروری کاروری ک                             | VH31*244A9183M124FR424g8<br>VH31*244A9183M124FR424g8<br>Expl48detr25Q03a72KV9/P31<br>44XH2b+m32Q4ANUYm20<br>WH28L0CK3JA4K0YM28<br>HW4K3M10CK3JA4K0YM28<br>HW4K3M1005K3JA4K0YM28<br>28BPPR62L1gU4ks6p1138xx<br>28BPPR62L1gU4ks6p1138xx<br>28BPPR62L1gU4ks6p1138xx<br>28BPPR62L1gU4ks6p1138xx<br>28BPPR62L1gU4ks6p1138xx<br>28BPR62L1gU4ks6p1138xx<br>28BPR62L1gU4ks6p1138xx<br>28BPS62L1842A92W07484Xx<br>38BF2842A92W07484Xx<br>38BF2844X4X<br>38BF2844X4X<br>38BF2844X4X<br>38BF2844X4X<br>38BF2844X4X4X<br>38BF2844X4X4X4X4X4X4X4X4X4X4X4X4X4X4X4X4X4X4 |
| ? CD 0.76s                                                                                                    | Saved            |                   | ¥       |                                                                                                    |                                                                                                    |                                                                                                    |

#### 7. Click the Download File button

| License Key                                                                                                    |
|----------------------------------------------------------------------------------------------------|
| 🛃 Download File                                                                                                    |
| irKaz94NQ94DgDrpfWBvnDa7Sp++LaSIgESILIH6QhxKyU5FyH96RxkKqPPn<br>35Eiv1TCVgTiWV5CC/XWXDEeGQoDPJ5t+IYUhirRsN4HDqB4svuHeXnbdn<br>dmODe9kEWAvkvsaJOXZCKPnkbSx48aLBTd2VgAH9jXbRFJ+7Tj+Ys569Ng6<br>Odlu0nB/zjLirD9jFPTnbqHkvbh07VRufBQuFupF8JOS7e73RGSsEA/EKxHnh<br>Z+8C0e9Cf3F+6rlI3ry50JKI6BTxjiN00i7+sozXIsnB7u7zv8z59xDhPiCHrjqgJ<br>UZBK7uInOto4B11Xwsx8/Pk54HBDvfJepmbRc5Dq2gvW1GsD+pQn98uq6y<br>gMYkvs5pz]7nbETuGK/Dx0P5nRtDb/nb5gFMWz+cEfgNI72w/R6tQuVLjHx<br>5/zsOT0JqogvM4baPzAK+p9EaCtKwMJjmbCErxmzkIrw6sY1IFXT9Cxx47AxE<br>GWd4vfa++S0BFXE67kSDCU+XvrpOuywkQ5AQwXxUvVwdjIgcvnjjgRrVqf9<br>N1vDFC6k11Rhcu2kjgBsO9RYEHp0R8aDIbdIg6KMwFq105qWSMrwzDcc<br>OL6F2keCfA8J4/UabUa5fPoCbGy1w9vByEvdz1qmS2udCFQvn5yzFZNnn5<br>Af883OKxwe0AQGsXeviGw3Gmjo+zz/GL8IN4msMwK7uA/vBvCrq48BHCt<br>c/1f81B2L5URhQrc9BDKwZaVJppGEmbIAj3fwZtkT8czyIWbPU1912bi+INzA<br>TpAKLCYZ4n9Y+G5dnbYQSSPZGPgE7PEB97tTPKtKYxcd/G5gfsIRePmhSRH<br>kF+C8XgZ8po7lzbnvBIKqdUxy+JBzIbK4fGBEAq9GXPpCQNWKy/2Xuy6tmw<br>Php2QZzZnRNdwu15/S0/MHOIRghP22FJgZqGKGQpfGUdqBduJ6ruP1qyK<br>D+kYhwKyC63oJJeNmTznF++RJ4WS3bRpfqYKQy2NBqH1kaZMkJT4EPfvzR<br>Zgsc/Sco202FzzGmmNX+Ry3X7eQza2cjAa//J9xjTg2wyWnDPvHxO5iAdqm<br>MKV2yHxOn2IN6VqzVb1jrIB/jiAMVWvGY4OPF5GeL8QkRTC9oNGpIaAhu/<br>TUVvR8= |

NOTE: Once the license has been saved and close, Download File button will be disabled. You can re-download the file by clicking on the Genera te button. Clicking the Generate button will generate the same key.

- Log in as Security or Admin user.
   On user's menu panel, go to System Manager folder then click License Generator
   Click the New button to open a new License Details screen
   Fill out all necessary information

| License Details                      |    |                                  | ×             |
|--------------------------------------|----|----------------------------------|---------------|
| New Save Undo Duplicate Close        |    |                                  |               |
| Customer *                           | Q, | Description                      |               |
| Company ID * Version * Current       | ~  | / License Expiration * 6/28/2018 |               |
| Number of Users 50 Number of Admins: | 25 | 5 Support Expiration * 6/28/2018 |               |
| Modules                              |    | License Key                      |               |
|                                      |    | 🛓 Download File                  |               |
| Module                               |    |                                  |               |
| Document Management                  | _  |                                  |               |
| Fixed Assets                         |    |                                  |               |
| CRM                                  |    |                                  |               |
| Meter Billing                        |    |                                  |               |
| Integration                          |    |                                  |               |
| Energy Trac                          |    |                                  |               |
| Patronage                            |    |                                  |               |
| Tax Form                             |    |                                  |               |
| Warehouse                            |    |                                  |               |
| Reporting                            |    |                                  |               |
| Quality                              |    |                                  |               |
| Transports                           |    |                                  |               |
| Credit Card Recon                    |    |                                  |               |
| Manufacturing                        |    |                                  |               |
| Entity Management                    |    |                                  |               |
| Card Fueling                         | *  | •                                |               |
| ? 🗊 🍚 🖂 Edited                       |    | I≪                               | $\  \cdot \ $ |

| Field              | Description                                                                                                    |
|--------------------|----------------------------------------------------------------------------------------------------|
| Customer           | Customer name                                                                                                    |
| Company ID         | Company name i.e. AG, 01, TE                                                                                                    |
| Number of<br>Users | Limit for Active users per company. Defaulted to 50                                                                                  |
| Version            | Current - 16.3 and above Grain and Scale are not available instead Ticket Management is 16.2 & below - Grain and Scale are available |
|                    |                                                                                                    |

| Description           | License description                 |
|-----------------------|-------------------------------------|
| License<br>Expiration | Defaulted to 1 year of current date |
| Support<br>Expiration | Defaulted to 1 year of current date |

5. Select modules that will have license for the company. To select all modules, click the check box beside the header Module

| License Details                         |                  |         |    |                            |           |      |   |      | x             |
|-----------------------------------------|------------------|---------|----|----------------------------|-----------|------|---|------|---------------|
| New Save Undo Duplicate Clos            | e                |         |    |                            |           |      |   |      |               |
| Customer * City of Fort Wa              | yne              |         | Q, | Description                | 01 key    |      |   |      |               |
| Company ID * 01                         | Version *        | Current | ~  | License Expiration $\star$ | 6/28/2018 |      |   |      |               |
| Number of Users 50                      | Number of Admins |         | 25 | Support Expiration *       | 6/28/2018 |      |   |      |               |
| Modules                                 |                  |         |    | License Key                |           |      |   |      |               |
|                                         |                  |         |    | 🛓 Download File            |           |      |   |      |               |
| ✓ Module                                |                  |         |    |                            |           |      |   |      |               |
| <ul> <li>Document Management</li> </ul> |                  |         | Î  |                            |           |      |   |      |               |
| <ul> <li>Fixed Assets</li> </ul>        |                  |         |    |                            |           |      |   |      |               |
| CRM                                     |                  |         |    |                            |           |      |   |      |               |
| ✓ Meter Billing                         |                  |         |    |                            |           |      |   |      |               |
| <ul> <li>Integration</li> </ul>         |                  |         |    |                            |           |      |   |      |               |
| <ul> <li>Energy Trac</li> </ul>         |                  |         |    |                            |           |      |   |      |               |
| <ul> <li>Patronage</li> </ul>           |                  |         |    |                            |           |      |   |      |               |
| ✓ Tax Form                              |                  |         |    |                            |           |      |   |      |               |
| ✓ Warehouse                             |                  |         |    |                            |           |      |   |      |               |
| <ul> <li>Reporting</li> </ul>           |                  |         |    |                            |           |      |   |      |               |
| ✓ Quality                               |                  |         |    |                            |           |      |   |      |               |
| ✓ Transports                            |                  |         |    |                            |           |      |   |      |               |
| <ul> <li>Credit Card Recon</li> </ul>   |                  |         |    |                            |           |      |   |      |               |
| ✓ Manufacturing                         |                  |         |    |                            |           |      |   |      |               |
| <ul> <li>Entity Management</li> </ul>   |                  |         |    |                            |           |      |   |      |               |
| Card Fueling                            |                  |         | •  |                            |           |      |   |      |               |
| ? 🔘 🍚 🖂 Edited                          |                  |         |    |                            |           | Page | 1 | of 1 | $\  \cdot \ $ |

6. Click the Save button. Upon saving, encrypted key will be generated. Version field will be disabled

| ompany ID <ul> <li>OII</li> <li>Version</li> <li>Current</li> <li>License Expiration</li> <li>6/28/2018</li> </ul> umber of Users 50   Number of Admins: 25   Support Expiration 6/28/2018      Modules   Module   Module   Oncurrent Management   Fixed Assets   CRM   Kerns   Meter Billing   Integration   Integration   Patronage   Tax Form   Warehouse   Credit Card Recon   Manufacturing   Entity Management                                                                                                    | ustomer * City of Fort Wayne        | Q, | Description                            | 01 key                                                |                                                |
|----------------------------------------------------------------------------------------------------|-------------------------------------|----|----------------------------------------|-------------------------------------------------------|------------------------------------------------|
| umber of Users       50       Number of Admins:       25       Support Expiration + 6/28/2018       I         Modules       License Key                                                                                                    | ompany ID * 01 Version * Current    | ~  | License Expiration 🔸                   | 6/28/2018                                             | E                                              |
| Modules       License Key         ✓ Module       ▲ Download File         ✓ Module       IfXa:294NQ94DgDfpfWBvnDa7Sp++LaSigESiLIH6QhxKyU5FyH96Rx4KqPP         ✓ Document Management       dmODe9kEWAvksajQXCKPhk5x48LB1d2vgAlpKRP171/FX5SDNg         ✓ Fixed Assets       dmODe9kEWAvksajQXCKPhk5x48LB1d2vgAlpKRP171/FX5SDNg         ✓ CRM       CRM         ✓ Meter Billing       UZBK7uhCroafNWs5pd7nbs1fWkr91774v8259xDhPCHLdigg         ✓ Integration       CWC6k11Rhcu2KGW35pd7nbs1fWkr9115XT9Xc2XVXUWWs5y17nbs1fWkr91719Kr94X29xDVDHVHKR34NWx2Dc2C0LF8FK13DVUWkr51054WNWx2Dc2C0LF8FK13DVUWkr51054WNWx2Dc2C0LF8FK13BDVUFK40DS9RtDb4195KK147DFQUVLH         ✓ Energy Trac       Fax Form         ✓ Warehouse       YWX2yHxCn21NevG4GQaFZFH7ANS         ✓ Reporting       Quality         ✓ Transports       Credit Card Recon         ✓ Intiggrament       Entity Management                                                                                                    | umber of Users 50 Number of Admins: | 25 | Support Expiration *                   | 6/28/2018                                             | E                                              |
| ✓ Download File       ✓ Module       ✓ Document Management       Ø Document Management       Ø Integration       ✓ Fixed Assets       Ø CRM       Ø CRM       Ø Meter Billing       Ø Integration       Ø Integration       Ø Integration       Ø Fixed Assets       Ø Meter Billing       Ø Integration       Ø Integration       Ø Integration       Ø Haronage       Ø Haronage       Ø Tax Form       Ø Warehouse       Ø Reporting       Ø Quality       Ø Transports       Ø Credit Card Recon       Ø Mandagement                                                                                                    | Nodules                             |    | License Key                            |                                                       |                                                |
| Module       IRXa294NQ94D2DFpfWBvnDa7Sp+LaSIgESULHEQMxKyU5PH96RxkkpPH         Document Management       IRXa294NQ94D205PFrMbuRnDa7Sp+LaSIgESULHEQMxKyU5PH96RxkkpPH         Fixed Assets       IRXa294NQ94D20FFrMbuRnDa7Sp+LaSIgESULHEQMxKyU5PH96RxkkpPH         CRM       IRXa294NQ94D20FFrMbuRnDa7Sp+LaSigESULHEQMxKyU5PH05R+77j+YS569Ng         Meter Billing       IRXa294NQ94D20FFrMbuRnDa7Sp+LaSigESULHEQMxKU2VgH9KDF+77j+YS569Ng         Integration       IRXa294NQ94D20FFrMbuRnDa7Sp+LaSigESULHEQMxKU2VgH9KDF+77j+YS569Ng         Integration       Integration         Patronage       IRXa294NQ94D20K9E3PCD4VgH0VxK9U5PGFRDb47xvZ13PS2AUCVLWWgIgCv2VgH7XNG5G         Patronage       IRXa294NQ94D20K9E3PCD4VgH0VXK9U5PGFRDb47xvZ13PS2AUCVLWWgIgCv2VgH2Vm3D2         Patronage       IRXa294NQ94D20K9E3PCD45XrD0VgH2Vg12Ig12S2UCV2VgH2Vm3D2         VWarehouse       IRXa294NG42S252PFB97TPKK4Xv2VG52S5G7BE7PEB97TFKKVx2VG52S5G7BE7PEB97TFKKVx2VG52S5G7BE7PEB97TFKKVx2VG52S5G7BE7PEB97TFKKVx2VG52S5G7BE7PEB97TFKKVx2VG52S5G7BE7PEB97TFKKVx2VG52S5G7BE7PEB97TFKKVx2VG52S5G7BE7PEB97TFKKVx2VG52S5G7BE7PEB97TFKKVx2VG52S5G7BE7PEB97TFKKVx2VG52S5G7BE7PEB97TFKKVx2VG52S5G7BE7PEB97TFKKVx2VG52S5G7BE7FB97TFKKVx2VG52S5G7BE7FB97TFKKVx2VG55S5G7BE7FB97TFKKVx2VG55S5G7BE7FB97TFKKVx2VG55S5G7BE7FB97TFKKVx2VG55S5G7BE7FB97TFKKVx2VG55S5G7BE7FB97TFKKVX2VG55S5G7BE7FB97TFKKVX2VG55S5G7BFF2FB97TFKKVX2VG55S5G7BFF2FB97TFKKV                                                                                                    |                                     |    | 🛃 Download File                        |                                                       |                                                |
| Document Management                                                                                                    | Module                              |    | ifXaz94NQ94DgDfp<br>35Eiv1TCVgTiWY5C   | fWBvnDa7Sp++LaSIgESILIH60<br>C/XWXDEeGOoDPI5t+IYUhiKE | QhxKyU5FyH96RxkKqPP<br>RsN4HDaB4syuHeXnbdr     |
| Fixed Assets       Z+8CCe3CF3F+bril3ry50(Ki6BTxg1N0007+soX1snBTv2x8t259xDhPiCHrjgq         CRM       Z+8CCe3CF3F+bril3ry50(Ki6BTxg1N0007+soX1snBTv2x8t259xDhPiCHrjgq         Meter Billing       Z2+8CCe3CF3F+bril3ry50(Ki6BTxg1N0007+soX1snBTv2x8t259xDhPiCHrjgq         Meter Billing       Z+8CCe3CF3F+bril3ry50(Ki6BTxg1N0007+soX1snBTv2x8t259xDhPiCHrjgq         Integration       CWAdva+s50FXE57X5DUHx/rpCput/LBX2bV2x0VWd1gg(cmykC5AQXXXUVWd1gg(cmykC5AQXXXUVWd1gg(cmykC5AQXXXVVXd1G52gfK2Bnr5ADnfC5G1W49V5Vs1gr)24DFVLx7XUVGC1gfK2BHFERAFXKXC4CG5gfK2BhFERDFXBFK5FXXXC4CG5gfK2BhFERDFXBFK5FXXXC4CG5gfK2BhFERDFXBFKXXC4CG5gfK2BhFERDFXBFKXXC4CG5gfK2BhFERDFXBFKXXC4CG5gfK2BhFERDFXBFKXXC4CG5gfK2BhFERDFXBFKXXC4CG5gfK2BhFERDFXBFKXXC4CG5gfK2BhFERDFXBFKXXC4CG5gfK2BhFERDFXBFKXXC4CG5gfK2BhFERDFXBFKXXC4CG5gfK2BhFERDFXBFKXXC4CG5gfK2BhFERDFXBFKXXC4CG5gfK2BhFERDFXBFKXXC4CG5gfK2BhFERDFXBFKXXC4CG5gfK2BhFERDFXBFKXC4CG5gfK2BhFERDFXBFKXXC4CG5gfK2BhFERDFXBFKXXC4CG5gfK2BhFERDFXBFKXXC4CG5gfK2BhFERDFXBFKXC4CG5gfK2BhFERDFXBFKXC4CG5gfK2BhFERDFXBFKXC4CG5gfK2BhFERDFXBFKXC4CG5gfK2BhFERDFXBFKXC4CG5gfK2BhFERDFXBFKXC4CG5gfK2BhFERDFXBFKXC4CG5gfK2BhFERDFXBFKXC4CG5gfK2BhFERDFXBFKXC4CG5gfK2BhFERDFXBFKXXC4CG5gfK2BhFERDFXBFKXC4CG5gfK2BhFERDFXBFKXC4CG5gfK2BhFERDFXBFKXC4CG5gfK2BhFERDFXBFKXC4CG5gfK2BhFERDFXBFKXC4CG5gfK2BhFERDFXBFKXXC4CG5gfK2BhFERDFXBFKXXC4CG5gfK2BhFERDFXBFKXXC4CG5gfK2BhFERDFXBFKXXC4CG5gfK2BhFERDFXBFKXXC4CG5gfK2BhFERDFXBFKXXC4CG5gfK2BhFERDFXBFKXXC4CG5gfK2BhFERDFXBFKXXC4CG5gfK2BhFERDFXBFKXXC4CG5gfK2BhFERDFXBFKXXC4CG5gfK2BhFERDFXBFKXXC4CG5gfK2BhFERDFXBFKXXC4CG5gfK2BhFERDFXBFKXXC4CG5gKFK2BhFERDFXBFKXX | Document Management                 | 1  | dmODe9kEWAvkvsi<br>0dlu0nB/ziLirD9iFP  | aJOXZCKPnKbSx48aLBTd2Vg/<br>InbgHkybh07VRufBOuFupF8   | AH9jXbRFJ+7Tj+Ys569Ng<br>IOS7e73RGSsEA/EK×Hnl  |
| CRM     gMYkvs5pzj7nbETuGK/Dx0P5nRtDb/wb5gFMWstesfpil72w/R6QuVLjH       Meter Billing     gMYkvs5pzj7nbETuGK/Dx0P5nRtDb/wb5gFMWstesfpil72w/R6QuVLjH       Integration     GWd4vfa+S0BFX657k2DUHXvpOuwkC5AQWXLUWvdjjccmukC5AQWXLUVvdjjccmukC5AQWXLUVVdjcC4ABDHC5C3QUKC7QADVKDVQZVJcdykC5AQWXLUVVdjcC4ABDHC5C3QUKC7QADVKDVQZVJcdykC5AQWXLUVVdjkcV2QVL0PF5GeL8QkRTC9oNGplaAhu/         9 Reporting       GWdity       Transports        9 Credit Card Recon       Manufacturing        9 Entity Management       Finity Management                                                                                                    | Fixed Assets                        |    | Z+8C0e9Cf3F+6rll3r<br>UZBK7uInOto4B1IX | y50JKI6BTxjiN00i7+sozXIsnB<br>wsx8/PkS4HBDyflepmbRc5D | 7u7zv8t259xDhPiCHrjgq<br>g2gvW1GsD+pOn98ug6    |
| Meter Billing     GW44/d3+50BFXE07LSDCU+XrpDouwQG5AQw3CU14WidgexnijgBrVqff       Integration     GW44/d3+50BFXE07LSDCU+XrpDouwQG5AQw3CU14WidgexnijgBrVqff       Integration     GW44/d3+50BFXE07LSDCU+XrpDouwQG5AQw3CU14WidgexnijgBrVqff       Integration     GW44/d3+50BFXE07LSDCU+XrpDouwQG5AQw3CU14WidgexnijgBrVqff       Energy Trac     GW44/d3+20BFXE07LSDCU+XrpDouwQG5AQw3CU14WidgexnijgBrVqff       Patronage     GW44/d3+20BFXE07LSDCU+XrpDouwQG5AQw3CU14WidgexnijgBrVqff       Patronage     PhatCCr24n91/40LabU5PrCoEGy14WbPQ4/d13Sfw2tr18zzu4WbPQ112b1Hhz       Warehouse     Phatonage       Quality     Transports       Quality     Credit Card Recon       Manufacturing     Entity Management                                                                                                    | CRM                                 |    | gMYkvs5pzJ7nbETu<br>S/zsOT0lgogvM4ba   | GK/Dx0P5nRtDb/vnb5gFMWz<br>PzAK+p9EaCtKwMimbCErzm     | z+cEfgNI72w/R6tQuVLjH<br>zklrw6sY1IEXT9Cxx47Ax |
| Integration     OL6F2keCfA8J4/UabUa5fPoCbGy1w9vByEvd21qmS2udCFQvn5yzFZNnr5       Energy Trac     OL6F2keCfA8J4/UabUa5fPoCbGy1w9vByEvd21qmS2udCFQvn5yzFZNnr5       Paronage     Paronage       Tax Form     Phy2Q2sZnRNAw15/SOLDWYB101912birlkyzku/GS2gHzPmSER       Reporting     Reporting       Quality     Transports       Credit Card Recon     Timapports                                                                                                    | Meter Billing                       |    | GWd4vfa++S0BFXE0                       | 57kSDCU+XvrpOuywkQ5AQw                                | /XxUvVwdjlgcvnjjgRrVqf<br>MwEq10SqWSMrvwZDc    |
| Energy Trac     C181 B21_SUR.0(r):05BDKw2aVlpGEmblAj8fw2trBczylWbPU1912bHtN2       Patronage     TpAKLCY2A9Y+G5dnbVQ5SP2GPgE7PEB97TPK4K47xcd/Sgfs1RePmbSR<br>kF+C8xg28po7tzbnvBlKqdUxy+Bz1k4450EA49GXPpCQNWKy/ZxUrform<br>Ph2Q25z1RNdw115/SU/MHOIRghP2zFjg2qGKGQpiG1udqBdUjGruP1qy/<br>D+KYnwKy(G830]BHNT2FF+H3WS3BApfqKVQ2VB41HszMk[T4EPtxz<br>zgc/Sco20zFz2GmNXr4Fy3X7eQza2cjAa/I/Sy1Tg2wyWnDPvHsO5iAdqn<br>MKV2yHxLon21N0KqzVb1jrlB/jiAMVWvGY4OPF5GeL8QkRTC9oNGplaAhu/<br>TUVVr8=       ? Reporting     Transports       ? Credit Card Recon     Entity Management                                                                                                    | Integration                         |    | OL6F2keCfA8J4/Uab<br>ndF83OKxwe0AOG    | Va5fPoCbGy1w9vByEvdz1qr<br>XeviGw3Gmio+zz/GL8IIV4ms   | mS2udCFQvn5yzFZNnn5<br>sMwK7uA/vBvCta48DHC     |
| Patronage       kF+C8Xg2Bpo71zumBlkqdUvyHB2lbk4fGBEAg0SXppCQNVWyZkuyfmm         Patronage       kF+C8Xg2Bpo71zumBlkqdUvyHB2lbk4fGBEAg0SXppCQNVWyZkuyfmm         Tax Form       geotrage         Warehouse       Warehouse         Reporting       ransports         Credit Card Recon       ransports         Manufacturing       entity Management                                                                                                    | Energy Trac                         |    | c/1f81B2L5URhQrd<br>TpAKLCYZ4n9Y+G5    | T8czylWbPU1912bi+INz<br>tkYxcd/G5gfsIRePmbSR          |                                                |
| Tax Form     Des/YinxKyCS330[githmTanF++Rj4WS3bRgfqYKQy2NEgH1ka2Mk[T4EPfy2R]       Yax Form     Des/Sto2ZefzzGmmXX+Ry3X7eQza2cjAi//19xjTg2xyWnDPV+xOSiAdqn       Warehouse     Warehouse       Reporting     Quality       Transports     Credit Card Recon       Manufacturing     Entity Management                                                                                                    | Patronage                           |    | kF+C8XgZ8po7lzbnv<br>Php2OZsZnRNdwu    | /BIKqdUxy+JBzlbK4fGBEAq9G<br>15/S0/MHOIRghP22FlgZqGKG | GXPpCQNWKy/2Xuy6tmv<br>GOpfGUdaBdul6ruP1avk    |
| MkV2yHxOn2lN6VqzVb1jrlB/jiAMVWvGY4OPF5GeL8QkRTC9oNGplaAhu/         Warehouse         Reporting         Quality         Transports         Credit Card Recon         Manufacturing         Entity Management                                                                                                    | Tay Farm                            |    | D+kYhwKyC63olJeN<br>Zgsc/ScoZOzEzzGm   | mTznF++RJ4WS3bRpfqYKQy2<br>mNX+Ry3X7eOza2ciAa//J9xiT  | 2NBqH1kaZMkJT4EPfvzR<br>2wvWnDPvHxO5iAdan      |
| Warehouse     Warehouse       Reporting     Warehouse       Quality     Transports       Credit Card Recon     Manufacturing       Entity Management     Finity Management                                                                                                    |                                     | -  | MKV2yHxOn2IN6Vc<br>TLIVVr8=            | zVb1jrIB/jiAMVWvGY4OPF5G                              | eL8QkRTC9oNGplaAhu/                            |
| Reporting       Quality       Transports       Credit Card Recon       Manufacturing       Entity Management                                                                                                    | Warehouse                           |    | 101110                                 |                                                       |                                                |
| Quality       Transports       Credit Card Recon       Manufacturing       Entity Management                                                                                                    | <ul> <li>Reporting</li> </ul>       |    |                                        |                                                       |                                                |
| Credit Card Recon Manufacturing Entity Management                                                                                                    | Quality                             |    |                                        |                                                       |                                                |
| Credit Card Recon Manufacturing Entity Management                                                                                                    | Transports                          |    |                                        |                                                       |                                                |
| Manufacturing Entity Management                                                                                                    | Credit Card Recon                   |    |                                        |                                                       |                                                |
| Entity Management                                                                                                    | Manufacturing                       |    |                                        |                                                       |                                                |
|                                                                                                    | Entity Management                   |    |                                        |                                                       |                                                |

#### 7. Click the Download File button

|   | License Key                                                                                                    |
|---|----------------------------------------------------------------------------------------------------|
| I | 🛨 Download File                                                                                                    |
|   | ItXaz94INQ94DgDtpl<br>WBvnDa7Sp++LaSIgESILIH6QhxKyU5FyH96RxkKqPPn<br>35Eir1TCVgTiWY5CC/XWXDEeGQoDPJ5t+HVUhiKRsN4HDqB4svuHeXnbdn<br>dmODe9kEWAvkvsaJ0XZCKPnKbSx48aLBTd2VgAH9jXbRFJ+7Tj+Ys569Ng6<br>OdluOnB/zjLirD9jFPTnbqHkvbh07VRufBQuFupF8J0S7e73RGSsEA/EKXHnh<br>Z+8C0e9Cf3F+6rll3ry50JKl6BTxjiN00i7+sozXIsnB7u7zv8t259xDhPiCHrjgqJ<br>UZBK7uInOto4B11Xwsx8/Pk54HBDvfJepmBRc5Dq2gwH1GsD+pQn98uq6y<br>gMYkvs5pzJ7nbETuGK/Dx0P5nRtbb/nb5gFMWz+cEfgN17zv/R6tQuVLjHx<br>S/zs0T0JqogvM4baPzAK+p9EaCtKwMjmbCErxmzkIrw6sY11FX19Cxx47AxE<br>GWd4vfa++S0BFXE67k5DCU+XvrpOuywkQ5AQwXxUvVwdjIgcvnjjgRrVqf9<br>N1vDFC6k11Rhcu2kjgBs09RYEHp0R8aDlbd1g6KMwFq10SqWSMrvwZDcc<br>OL6F2keCfA8J4/LabLa5fPoCbG1\9v9kycdz1qmS2udCFQvn5yzFZNnn5<br>ndF830Kxwe0AQGsXeviGw3Gmjo+zz/GL8IIV4msMwK7uA/vBvCtq48DHCt<br>c/1f81B2L5URhQrc9BDKwZaVJppGFmbIAj3fwztkT8czylWbPU1912bi+INzA<br>TpAKLCYZ4n9Y+65dnbYQSSPZGPgE7PEB97tTPKtkYxcd/G5gfsIRePmhSRH<br>kF+C8XgZ8po7lzbnvBIKqdUxy+JBzlbK4fGBEAq9GXPpCQNWKy/Zvu0ftmw<br>Php2QZsZnRNdwu15/S0/MHOIRghP22FJgZqGKGQpfGUdqBduJ6ruP1qyK<br>D+kYhwKyC63oJleNmTanF++RJ4WS3bRpfqYKQy2NBqH1kaZMkJT4EPfvzR<br>Zgsc/ScoZQzFzzGmmNX+Ry3X7eQza2cjAa/J9xjTg2wyWnDPvHxO5iAdqm<br>MKV2yHxAOn2IN6VqzVb1jrIB/jiAMVWvGY40PF5GeL8QkRTC9oNGpIaAhu/<br>TUVVr8= |

NOTE: Once the license has been saved and close, Download File button will be disabled. You can re-download the file by clicking on the Genera te button. Clicking the Generate button will generate the same key.

- 1. Log in as **Security or Admin** user.
- 2. On user's menu panel, go to System Manager folder then click License Generator
   3. Click the New button to open a new License Details screen

### 4. Fill out all necessary information

| License Details  |                 |                                  |                | ×          |
|------------------|-----------------|----------------------------------|----------------|------------|
| New Save Undo    | Duplicate Close |                                  |                |            |
| Customer:        | cust 01         | <ul> <li>Description:</li> </ul> | 01 License Key |            |
| Company ID:      | 01              | License Expiration:              | 6/28/2017      |            |
| Number of Users: | 5               | 0 Support Expiration:            | 6/28/2017      |            |
| Modules          |                 | License Key                      |                |            |
|                  |                 | 🛃 Download File                  |                |            |
| Module           |                 |                                  |                |            |
| General Ledger   |                 |                                  |                |            |
| Tank Manageme    | ent             |                                  |                |            |
| Dashboard        |                 |                                  |                |            |
| Sales            |                 |                                  |                |            |
| Purchasing       |                 |                                  |                |            |
| Cash Manageme    | ent             |                                  |                |            |
| Help Desk        |                 |                                  |                |            |
| Inventory        |                 |                                  |                |            |
| Notes Receivabl  | e               |                                  |                |            |
| Contract Manag   | ement           |                                  |                |            |
| Financial Report | Designer        |                                  |                |            |
| Payroll          |                 |                                  |                |            |
| Risk Manageme    | nt              |                                  |                |            |
| Store            |                 |                                  |                |            |
| Grain            |                 |                                  |                |            |
| Logistics        |                 | -                                |                |            |
|                  | Edited          |                                  | I Page         | 1 of 1 ▶ ▶ |

| Field              | Description                                         |
|--------------------|-----------------------------------------------------|
| Customer           | Customer name                                       |
| Company ID         | Company name i.e. AG, 01, TE                        |
| Number of Users    | Limit for Active users per company. Defaulted to 50 |
| Description        | License description                                 |
| License Expiration | Defaulted to 1 year of current date                 |
| Support Expiration | Defaulted to 1 year of current date                 |

5. Select modules that will have license for the company. To select all modules, click the check box beside the header Module

| License Details                      |                 |   |        |                     |                |   |      | > |
|--------------------------------------|-----------------|---|--------|---------------------|----------------|---|------|---|
| New Save Undo                        | Duplicate Close | e |        |                     |                |   |      |   |
| Customer:                            | cust 01         |   | $\sim$ | Description:        | 01 License Key |   |      |   |
| Company ID:                          | 01              |   |        | License Expiration: | 6/28/2017      |   |      |   |
| Number of Users:                     |                 |   | 50     | Support Expiration: | 6/28/2017      |   |      |   |
| Modules                              |                 |   |        | License Key         |                |   |      |   |
|                                      |                 |   |        | 🛓 Download File     |                |   |      |   |
| Module                               |                 |   |        |                     |                |   |      |   |
| General Ledger                       |                 |   | Â      |                     |                |   |      |   |
| ✓ Tank Managem                       | ent             |   |        |                     |                |   |      |   |
| Dashboard                            |                 |   |        |                     |                |   |      |   |
| <ul> <li>Sales</li> </ul>            |                 |   |        |                     |                |   |      |   |
| <ul> <li>Purchasing</li> </ul>       |                 |   |        |                     |                |   |      |   |
| <ul> <li>Cash Managem</li> </ul>     | ent             |   |        |                     |                |   |      |   |
| ✓ Help Desk                          |                 |   |        |                     |                |   |      |   |
| <ul> <li>Inventory</li> </ul>        |                 |   |        |                     |                |   |      |   |
| Notes Receivab                       | le              |   |        |                     |                |   |      |   |
| <ul> <li>Contract Manag</li> </ul>   | gement          |   |        |                     |                |   |      |   |
| <ul> <li>Financial Report</li> </ul> | t Designer      |   |        |                     |                |   |      |   |
| Payroll                              |                 |   |        |                     |                |   |      |   |
| <ul> <li>Risk Manageme</li> </ul>    | ent             |   |        |                     |                |   |      |   |
| ✓ Store                              |                 |   |        |                     |                |   |      |   |
| ✓ Grain                              |                 |   |        |                     |                |   |      |   |
| ✓ Logistics                          |                 |   |        |                     |                |   |      |   |
|                                      | Edited          |   |        |                     | I Page         | 1 | of 1 |   |

6. Click the Save button. Upon saving, encrypted key will be generated.

| lustomer:                            | cust 01     | ~        | Description:                          | 01 License Key                                       |                                               |
|--------------------------------------|-------------|----------|---------------------------------------|------------------------------------------------------|-----------------------------------------------|
| Company ID:                          | 01          |          | License Expiration:                   | 6/28/2017                                            |                                               |
| lumber of Users:                     |             | 50       | Support Expiration:                   | 6/28/2017                                            |                                               |
| Modules                              |             |          | License Key                           |                                                      |                                               |
|                                      |             |          | 🛃 Download File                       |                                                      |                                               |
| ✓ Module                             |             |          | ifXaz94NQ94DgDfp<br>bG0Tiol3cl0Kg3+Nd | fWBvnHkDZFSfV5ehWGtjDXs<br>4axMiNIdHv9/11bsSgMSRas   | s5xDBHOHW1LkKAME                              |
| General Ledger                       | r           | <u>^</u> | viR+6KI+efefAtwZpl                    | 9yDI6YkhixaKPz/uhJJM9b4A                             | J0o3onZHjetUOmez6Z                            |
| Tank Manager                         | nent        |          | F940FfZbO5XxFVqC                      | Vq83n5pNlwFFp7KiyHdU4+A                              | SgGWV3RzJCGp7xKU                              |
| Dashboard                            |             |          | 1ZL7pDV9YCPSECP                       | _petySy5vtaYuPvMQ6QtGop                              | VJIjxRqrvNB0ziym19IJU                         |
| Sales                                |             |          | QT4JyiuUKIIFPFdrvC                    | hdSdbogjS6/vrtfqMbyhLms                              | 2P4+S8LQNTNEXkl89y                            |
| Purchasing                           |             |          | UXA79BDE8U05qLI                       | AymQY+n3QiOLVp5PIAGn8                                | Kyaqgx6yrCTfOe1RGF                            |
| Cash Manager                         | ient        |          | yDyMJo7nQ5pkgEyl                      | pdzA+4vd2G29yo26uOzQ+u<br>_p+iO+jwMhPhUNz3PAQX/D     | GRXyrMzxiG2/h/7KMR                            |
| Holp Dock                            |             |          | +UvADF4HOSgMqtl                       | OX12/mfS2EHQgBd1f16vE0\<br>9IVCq7Z1DF06Zcjl4Jc4qHa9Z | /tlz9VJsc2shotCbAnNrv<br>!62awjrt1y6+q2on0Sd2 |
|                                      |             |          | HDTWkJ8PAIxQFnW<br>JLudG9sGqlUkjW5Z   | 'MNMO+uhFc+vQ3elo2x/9xl<br>HvvwY9cnyHl4zMMGUrAM3     | hFWHz73vQweVC+0an<br>S+ystTJXkdZ73Uyj3hkK     |
| Inventory                            |             |          | FJekedd96+WfFnpl8                     | BVGvysAxipKgJ45f0oiQ==                               |                                               |
| <ul> <li>Notes Receivat</li> </ul>   | ble         |          |                                       |                                                      |                                               |
| Contract Mana                        | gement      |          |                                       |                                                      |                                               |
| <ul> <li>Financial Report</li> </ul> | rt Designer |          |                                       |                                                      |                                               |
| Payroll                              |             |          |                                       |                                                      |                                               |
| <ul> <li>Risk Managem</li> </ul>     | ent         |          |                                       |                                                      |                                               |
| <ul> <li>Store</li> </ul>            |             |          |                                       |                                                      |                                               |
| <ul> <li>Grain</li> </ul>            |             |          |                                       |                                                      |                                               |
| d Laniatian                          |             |          |                                       |                                                      |                                               |

- 7. Click the Download File button
- Log in as Security user.
   On user's menu panel, go to System Manager folder then click License Generator

## 3. Fill out all necessary information

| License Details  |             |    |                     |            | x |
|------------------|-------------|----|---------------------|------------|---|
| င့္ဖို့ Generate |             |    |                     |            |   |
| Customer:        | Prospect1   | ~  | Description:        | License    |   |
| Company ID:      | 01          |    | License Expiration: | 01/26/2017 |   |
| Number of Users: |             | 30 | Support Expiration: | 01/26/2017 |   |
| Modules          |             |    | License Key         |            |   |
|                  |             |    | ± Download File     |            |   |
| Module 🔺         |             |    |                     |            |   |
| Card Fueling     |             | A  |                     |            |   |
| Cash Managem     | ient        |    |                     |            |   |
| Contract Mana    | gement      |    |                     |            |   |
| Credit Card Rei  | con         |    |                     |            |   |
| Dashboard        |             |    |                     |            |   |
| Energy Trac      |             |    |                     |            |   |
| Entity Manager   | ment        |    |                     |            |   |
| Financial Repo   | rt Designer |    |                     |            |   |
| General Ledger   | r           |    |                     |            |   |
| Grain            |             |    |                     |            |   |
| Help Desk        |             |    |                     |            |   |
| Inventory        |             |    |                     |            |   |
| Logistics        |             |    |                     |            |   |
| Manufacturing    |             |    |                     |            |   |
| Notes Receivab   | ble         |    |                     |            |   |
| Patronage        |             |    |                     |            |   |
| Payroll          |             |    |                     |            |   |
| Purchasing       |             |    |                     |            |   |
| Quality          |             |    |                     |            |   |
| Reporting        |             |    |                     |            |   |
| Risk Managem     | ent         |    |                     |            |   |
| Sales            |             |    |                     |            |   |
| Scale            |             |    |                     |            |   |
| Store            |             |    |                     |            |   |
| Tank Managem     | nent        |    |                     |            |   |
| Tax Form         |             |    |                     |            |   |
| Transports       |             |    |                     |            |   |
| L                |             |    |                     |            |   |

| Field              | Description                                         |
|--------------------|-----------------------------------------------------|
| Customer           | Customer name                                       |
| Company ID         | Company name i.e. AG, 01, TE                        |
| Number of Users    | Limit for Active users per company. Defaulted to 50 |
| Description        | License description                                 |
| License Expiration | Defaulted to 1 year upon generation of license      |
| Support Expiration | Defaulted to 1 year upon generation of license      |

4. Select modules that will have license for the company. To select all modules, click the check box beside the header Module
License Details

| Customer:                          | Prospect1    | ~                                     | Description:        | License    |  |
|------------------------------------|--------------|---------------------------------------|---------------------|------------|--|
| Company ID:                        | 01           |                                       | License Expiration: | 01/26/2017 |  |
| Number of Users:                   |              | 30                                    | Support Expiration: | 01/26/2017 |  |
| Modules                            |              |                                       | License Key         |            |  |
|                                    |              |                                       | 🛓 Download File     |            |  |
| V Module 🔺                         |              |                                       |                     |            |  |
| <ul> <li>Card Fueling</li> </ul>   |              | ·                                     |                     |            |  |
| <ul> <li>Cash Manager</li> </ul>   | nent         |                                       |                     |            |  |
| <ul> <li>Contract Mana</li> </ul>  | agement      |                                       |                     |            |  |
| <ul> <li>Credit Card Re</li> </ul> | con          |                                       |                     |            |  |
| <ul> <li>Dashboard</li> </ul>      |              |                                       |                     |            |  |
| <ul> <li>Energy Trac</li> </ul>    |              |                                       |                     |            |  |
| <ul> <li>Entity Manage</li> </ul>  | ment         |                                       |                     |            |  |
| <ul> <li>Financial Repo</li> </ul> | ort Designer |                                       |                     |            |  |
| General Ledge                      | er -         |                                       |                     |            |  |
| Grain                              |              |                                       |                     |            |  |
| ✓ Help Desk                        |              |                                       |                     |            |  |
| <ul> <li>Inventory</li> </ul>      |              |                                       |                     |            |  |
| <ul> <li>Logistics</li> </ul>      |              |                                       |                     |            |  |
| Manufacturing                      | 3            |                                       |                     |            |  |
| <ul> <li>Notes Receiva</li> </ul>  | ble          |                                       |                     |            |  |
| <ul> <li>Patronage</li> </ul>      |              |                                       |                     |            |  |
| <ul> <li>Payroll</li> </ul>        |              |                                       |                     |            |  |
| <ul> <li>Purchasing</li> </ul>     |              |                                       |                     |            |  |
| <ul> <li>Quality</li> </ul>        |              |                                       |                     |            |  |
| <ul> <li>Reporting</li> </ul>      |              |                                       |                     |            |  |
| <ul> <li>Risk Managem</li> </ul>   | ient         |                                       |                     |            |  |
| ✓ Sales                            |              |                                       |                     |            |  |
| <ul> <li>Scale</li> </ul>          |              |                                       |                     |            |  |
| ✓ Store                            |              |                                       |                     |            |  |
| <ul> <li>Tank Manager</li> </ul>   | nent         |                                       |                     |            |  |
| <ul> <li>Tax Form</li> </ul>       |              |                                       |                     |            |  |
| ✓ Transports                       |              |                                       |                     |            |  |
|                                    |              | · · · · · · · · · · · · · · · · · · · |                     |            |  |

| sgg Generate                         |             |    |                                       |                                                                   |                                                                                                    |
|--------------------------------------|-------------|----|---------------------------------------|-------------------------------------------------------------------|----------------------------------------------------------------------------------------------------|
| Customer:                            | Prospect1   | ~  | Description:                          | License                                                           |                                                                                                    |
| Company ID:                          | 01          |    | License Expiration:                   | 01/26/2017                                                        | line and a second second second second second second second second second second second second second second se |
| Number of Users:                     |             | 30 | Support Expiration:                   | 01/26/2017                                                        | , and                                                                                                    |
| Modules                              |             |    | License Key                           |                                                                   |                                                                                                    |
|                                      |             |    | .↓. Download File                     |                                                                   |                                                                                                    |
| ✓ Module ▲                           |             |    | ifXaz94NQ94DgDfp                      | fWBvnDLNrFOIDVWH3OvEZ+X9YVc                                       | PjYEcLs2bcNZLrRq4650                                                                                            |
| Card Fueling                         |             | *  | qxeY3zyp/wsGN1I+                      | /9LAtm9QujrC6QE27XLj2MECIAODr<br>(B/2LI=XNNI2bKbLII/Xt7zp4i067BdL | nPjErWqgo9lvE+16CSL<br>In2k48llvGIT++0mu1Tt                                                                     |
| Cash Managem                         | ient        |    | +Rhw7reh4LKlfnDZ                      | oWvR2U2Itdmdd3Q8pCjHSmOs/U/                                       | BZrZ50/pXo4sTZIxS9c0                                                                                            |
| <ul> <li>Contract Mana;</li> </ul>   | gement      |    | 4xjyuU9C2TDR+CKE                      | 0mFBI6AwjLNgmDbWdL1QHqXjbM<br>52ugWi5sz/R0/N7RouCBm58TBfCp(       | 1PmRcV3RjuEKlibVZ52<br>0Im7iunfdl WUS6atEfA                                                                     |
| <ul> <li>Credit Card Red</li> </ul>  | -<br>con    |    | D2AXOVmzUDL/QX                        | 5nKilBXxVpPNmykL3ZYrfSdjg/8jK/w                                   | 1tOI3O58a/2W/HkwFx                                                                                              |
| <ul> <li>Dashboard</li> </ul>        |             |    | XJ97Fg883YswONaA<br>w+i1a1kiPXc0C5zN/ | Atu2wD1LfnT88g8lRYQwLAT/VLrhl2<br>'37cGM7ES9AoERxI7ImX85WiUkK1f   | 5E4pS+Z/Clq1fOlWDrV<br>UAcU3Ete6/xkaXdmol                                                                       |
| <ul> <li>Energy Trac</li> </ul>      |             |    | Arp5vRbp2gKZhv2P                      | 2hbuKED1Gu1N2OACquYQIZqzKQ                                        | STfPZkFMM64n60fr+q                                                                                              |
| <ul> <li>Entity Manager</li> </ul>   | ment        |    | 5582bCgyAtO90mC<br>LKbnSciC/zBbgcYsH  | FUIS5BebNp/h2qgledG9p24/4Bytjw<br>wb5MudK0TUzwGv0OPkcTE110+X4     | /b5sFFPBRExKv5i6e0j/<br>4nAHrgra3MIH2KbO8I                                                                      |
| <ul> <li>Financial Report</li> </ul> | rt Designer |    | Y1r4pJ/qUUhY4H5u                      | +I0FraDEpFDzT3Yv9J6Jp/FYzW/cfFy                                   | ymx3eFcJaL36MkMqVl                                                                                              |
| General Ledger                       | r –         |    | Ptg/m9evVdeZEPfcx                     | mz8KWBNQJEQpil/cwHAMkeKvrDW<br>:R6Sw2Ft58oG50hgpU3EWV8ADled       | /OAM+xm31w60HZq2<br>JJXPSQa4vwWB4U33Vi                                                                          |
| ✓ Grain                              |             |    | 2BGzCFZDgNi22FYS                      | grzSbG3g==                                                        |                                                                                                    |
| <ul> <li>Help Desk</li> </ul>        |             |    |                                       |                                                                   |                                                                                                    |
| <ul> <li>Inventory</li> </ul>        |             |    |                                       |                                                                   |                                                                                                    |
| <ul> <li>Logistics</li> </ul>        |             |    |                                       |                                                                   |                                                                                                    |
| <ul> <li>Manufacturing</li> </ul>    |             |    |                                       |                                                                   |                                                                                                    |
| <ul> <li>Notes Receivab</li> </ul>   | ble         |    |                                       |                                                                   |                                                                                                    |
| <ul> <li>Patronage</li> </ul>        |             |    |                                       |                                                                   |                                                                                                    |
| <ul> <li>Payroll</li> </ul>          |             |    |                                       |                                                                   |                                                                                                    |
| <ul> <li>Purchasing</li> </ul>       |             |    |                                       |                                                                   |                                                                                                    |
| <ul> <li>Quality</li> </ul>          |             |    |                                       |                                                                   |                                                                                                    |
| <ul> <li>Reporting</li> </ul>        |             |    |                                       |                                                                   |                                                                                                    |
| <ul> <li>Risk Manageme</li> </ul>    | ent         |    |                                       |                                                                   |                                                                                                    |
| ✓ Sales                              |             |    |                                       |                                                                   |                                                                                                    |
| ✓ Scale                              |             |    |                                       |                                                                   |                                                                                                    |
| ✓ Store                              |             |    |                                       |                                                                   |                                                                                                    |
| <ul> <li>Tank Managem</li> </ul>     | ient        |    |                                       |                                                                   |                                                                                                    |
| <ul> <li>Tax Form</li> </ul>         |             |    |                                       |                                                                   |                                                                                                    |
| <ul> <li>Transports</li> </ul>       |             |    |                                       |                                                                   |                                                                                                    |

## 6. Click Download File button

- Log in as Security user.
   On user's menu panel, go to System Manager folder then click License Generator

## 3. Fill out all necessary information

| License Details  |            |    |                     |            | × |
|------------------|------------|----|---------------------|------------|---|
| င်္ခခွဲ Generate |            |    |                     |            |   |
| Customer:        | Prospect1  | ~  | Description:        | License    |   |
| Company ID:      | 01         |    | License Expiration: | 01/26/2017 |   |
| Number of Users: |            | 30 | Support Expiration: | 01/26/2017 |   |
| Modules          |            |    | License Key         |            |   |
|                  |            |    | 🛓 Download File     |            |   |
| Module 🔺         |            |    |                     |            |   |
| Card Fueling     |            |    |                     |            |   |
| Cash Managem     | ent        |    |                     |            |   |
| Contract Manag   | gement     |    |                     |            |   |
| Credit Card Red  | on         |    |                     |            |   |
| Dashboard        |            |    |                     |            |   |
| Energy Trac      |            |    |                     |            |   |
| Entity Manager   | nent       |    |                     |            |   |
| Financial Repor  | t Designer |    |                     |            |   |
| General Ledger   |            |    |                     |            |   |
| Grain            |            |    |                     |            |   |
| Help Desk        |            |    |                     |            |   |
| Inventory        |            |    |                     |            |   |
| Logistics        |            |    |                     |            |   |
| Manufacturing    |            |    |                     |            |   |
| Notes Receivab   | le         |    |                     |            |   |
| Patronage        |            |    |                     |            |   |
| Payroll          |            |    |                     |            |   |
| Purchasing       |            |    |                     |            |   |
| Quality          |            |    |                     |            |   |
| Reporting        |            |    |                     |            |   |
| Risk Manageme    | ent        |    |                     |            |   |
| Sales            |            |    |                     |            |   |
| Scale            |            |    |                     |            |   |
| Store            |            |    |                     |            |   |
| Tank Managem     | ent        |    |                     |            |   |
| Tax Form         |            |    |                     |            |   |
| Transports       |            | -  |                     |            |   |
| L                |            |    | I L                 |            |   |

| Field              | Description                                    |
|--------------------|------------------------------------------------|
| Customer           | Customer name                                  |
| Company ID         | Company name <i>i.e.</i> AG, 01, TE            |
| Number of Users    | Limit for Active users per company             |
| Description        | License description                            |
| License Expiration | Defaulted to 1 year upon generation of license |
| Support Expiration | Defaulted to 1 year upon generation of license |

4. Select modules that will have license for the company. To select all modules, click the check box beside the header Module License Details

| င့်ခွဲ Generate                      |             |    |                     |            |  |
|--------------------------------------|-------------|----|---------------------|------------|--|
| Customer:                            | Prospect1   | ~  | Description:        | License    |  |
| Company ID:                          | 01          |    | License Expiration: | 01/26/2017 |  |
| Number of Users:                     |             | 30 | Support Expiration: | 01/26/2017 |  |
| Modules                              |             |    | License Key         |            |  |
|                                      |             |    | 🛃 Download File     |            |  |
| V Module 🔺                           |             |    |                     |            |  |
| <ul> <li>Card Fueling</li> </ul>     |             | ·  |                     |            |  |
| ✓ Cash Manager                       | nent        |    |                     |            |  |
| <ul> <li>Contract Mana</li> </ul>    | gement      |    |                     |            |  |
| Credit Card Red                      | con         |    |                     |            |  |
| <ul> <li>Dashboard</li> </ul>        |             |    |                     |            |  |
| <ul> <li>Energy Trac</li> </ul>      |             |    |                     |            |  |
| <ul> <li>Entity Manager</li> </ul>   | ment        |    |                     |            |  |
| <ul> <li>Financial Report</li> </ul> | rt Designer |    |                     |            |  |
| General Ledge                        | r           |    |                     |            |  |
| ✓ Grain                              |             |    |                     |            |  |
| ✓ Help Desk                          |             |    |                     |            |  |
| <ul> <li>Inventory</li> </ul>        |             |    |                     |            |  |
| <ul> <li>Logistics</li> </ul>        |             |    |                     |            |  |
| <ul> <li>Manufacturing</li> </ul>    |             |    |                     |            |  |
| <ul> <li>Notes Receivat</li> </ul>   | ole         |    |                     |            |  |
| <ul> <li>Patronage</li> </ul>        |             |    |                     |            |  |
| <ul> <li>Payroll</li> </ul>          |             |    |                     |            |  |
| <ul> <li>Purchasing</li> </ul>       |             |    |                     |            |  |
| <ul> <li>Quality</li> </ul>          |             |    |                     |            |  |
| <ul> <li>Reporting</li> </ul>        |             |    |                     |            |  |
| <ul> <li>Risk Managem</li> </ul>     | ent         |    |                     |            |  |
| ✓ Sales                              |             |    |                     |            |  |
| <ul> <li>Scale</li> </ul>            |             |    |                     |            |  |
| <ul> <li>Store</li> </ul>            |             |    |                     |            |  |
| <ul> <li>Tank Managerr</li> </ul>    | nent        |    |                     |            |  |
| <ul> <li>Tax Form</li> </ul>         |             |    |                     |            |  |
| ✓ Transports                         |             | _  |                     |            |  |

#### License Details ्फ़्वि Generate Customer: Prospect1 Description: License Company ID: 01 License Expiration: 01/26/2017 Number of Users: 30 Support Expiration: 01/26/2017 Modules License Key ★ Download File IfXa:294NQ94DgDfpfWBvnDLNrFOIDVWH3OvE2+X9YVcPjYEcLs2bcNZLrRq465OF fqxeY3zyp/xx6N11+9JLxm9Qujrc6QE27X1J2MECIADDm/JErWqgo9IvE+16CSLFP mhUfq40zpETGfoKB/2UaXNNJ2bKNUJXX;zzn4067RdUn2x48lixGjT++0mu1TtM +Rmv7reh4LKfnD2OwR2U2Idmd3Q20pcH5m05/UB27Z50/px045T2X59Q04 4xlpuU9C2TDR+CKDmBi6AwjLNgmDbWdL1QHqXjbM1PmRx38gUeXiIbV252M FUh0rArOO00061862zugW527R0/rNRoucEm58TBrCpOnZjunfdLW058grFAH D2AXOVmzUDL/QX5nKiIBXx/pPNmyL32Vrf5djg7BiKvh1013O58a72W(HkwFxL0 1977g8387xw0Nahu2w01Lm1878g8IRV0VAU7WL17bc4bg45kp547Clq1f0VBDV3 w+11a1lpYRx0C5xW32xGM2FS9AcBRd2TMX58WULK11UAcU3Fte6/xkgXdmoLlyw HofsGrCD8gyC1wbB5MbuR01G11X20ACU7VCF3djg7BiKvh1013O58a72W(HkwFxL0 1975g835xg2Hw2P2bbuKeD1G11120AC4U7VCF3djg7BiKvh1013O58a72W(HkwFxL0 Kbn5gGcFBgyC1wP2BbuKdK0TU3xxG00/PKFE110+XAHrgr3MHL42VAB1E 114g1cgUUh74H5u+10Fra0EpFD2T3V9Bj0JFYEWVGF5ymx2eF6a136MKMqVa22 em9hTj6mjFiQMPXmz8RWB0JEQp11cwHAMkeRvrDW0AAH+xm31w60HZq2Z7 PtgIm9eVdeZEPFcxR6sw2F56a5O10pgD12EW8ADIedXPSQ4wwWB4U33Vuin 28GzcF2DgM12PTSgr25bG3g== 🕁 Download File ✓ Module ▲ Card Fueling Cash Management Contract Management Credit Card Recon ✓ Dashboard Energy Trac Entity Management Financial Report Designer General Ledger Grain Help Desk Inventory LogisticsManufacturing Notes Receivable ✓ Patronage Payroll Payroll Purchasing Quality Reporting Risk Management Sales Scale StoreTank Management 🖌 🛛 Tax Form ✓ Transports -

10 

6. Click Download File button

5.